# ARGA pipeline user guide

## http://mem.rcees.ac.cn:8083/

#### 1. Get Data

## <u>Get Data</u>

<u>Upload File</u> from your computer

1.1 Click the <u>Upload File</u>, then click the <u>Choose local file</u> at the pop-up window, select the object files to upload, Click the <u>Start</u>, then click the <u>Close</u> to close the pop-up window.

| ownload from web   | or upload fro     | m disk                   |                             |                 |                    |       |
|--------------------|-------------------|--------------------------|-----------------------------|-----------------|--------------------|-------|
| Regular Composite  | <u>Collection</u> |                          |                             |                 |                    |       |
|                    | You added 1       | file(s) to the queue. Ac | dd more files or click 'Sta | rt' to proceed. |                    |       |
| Name               | Size              | Туре                     | Genome                      | Settings        | Status             |       |
| 💻 tetA_primers.txt | <b>1.6</b> KB     | Auto-de 🔻 <b>Q</b>       | Additional S 🔻              | •               | 0%                 | Ŵ     |
|                    |                   |                          |                             |                 |                    |       |
|                    |                   |                          |                             |                 |                    |       |
|                    |                   |                          |                             |                 |                    |       |
| Type (set all):    | Auto-d            | etect 💌 <b>Q</b>         | Genome (set al              | l): Add         | litional Species 🔹 | ,     |
|                    | 🖵 Choose local    | file 🕞 Choose FTP 1      | file 🕼 Paste/Fetch d        | ata Pause       | Reset Start        | Close |

1.2 The uploaded data would display in the right of the website.

| History                           | C | ۰. |                       |
|-----------------------------------|---|----|-----------------------|
| search datasets                   |   | 8  |                       |
| <b>Unnamed history</b><br>4 shown |   |    |                       |
| 5.22 КВ                           |   |    |                       |
| <u> </u>                          | ø | ×  | <br>Prepare to Upload |
| <u>3: tetB primers.txt</u>        | ð | ×  | Uploading             |
| 2: tetA primers.txt               | ø | ×  | Successfully Uploaded |

1.3 Once the file is successfully uploaded, the dataset can be viewed, saved and deleted.

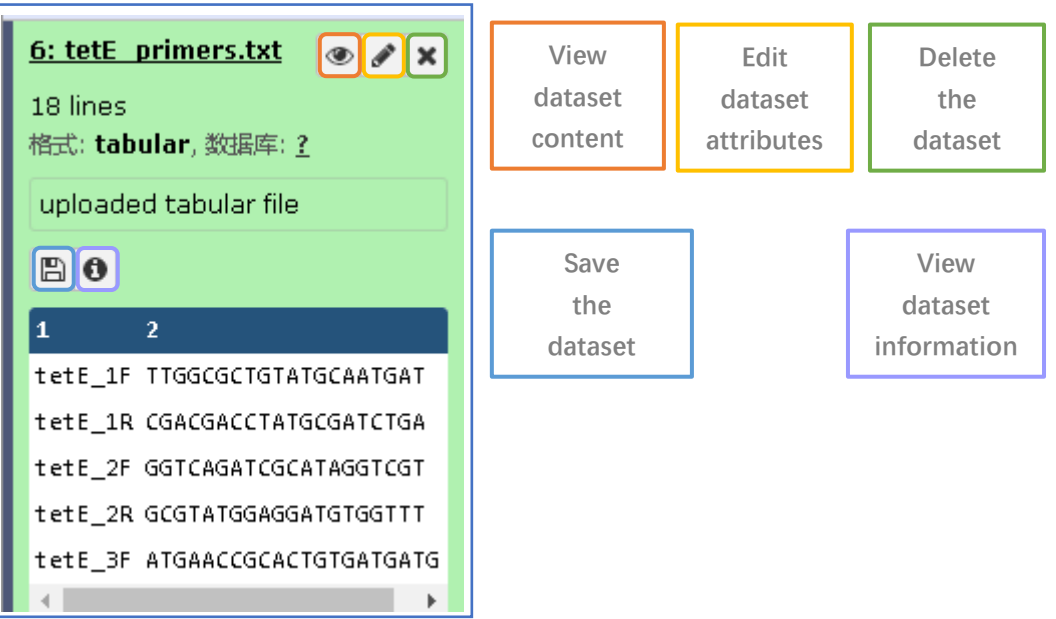

#### 2. Primer Assessment

#### Primer Assessment

<u>Primer Coverage</u> BLASTn program to calculate the number of matched sequences in targeted database

<u>Primer Specificity</u> BLASTn program to calculate the number of matched sequences in targeted database

2.1 Prepare the tab-delimited txt file as requested, and upload it to the pipeline.

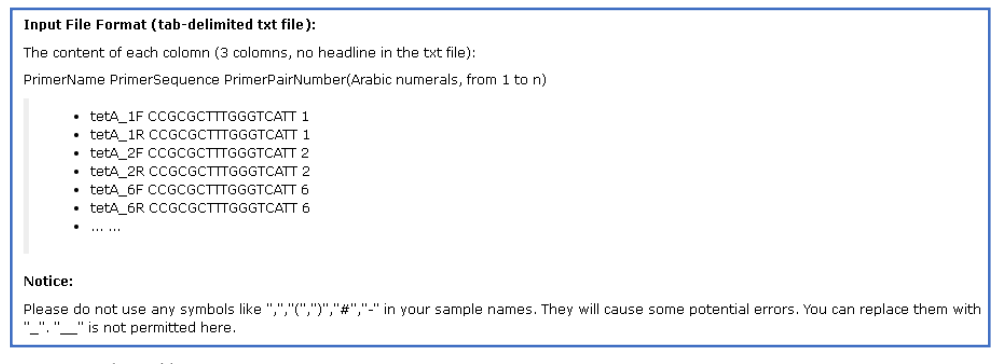

Example File:

| tetG_1F | CATCAGCGCCGGTCTTATG  | 1  |                  |
|---------|----------------------|----|------------------|
| tetG_1R | CCCCATGTAGCCGAACCA   | 1  |                  |
| tetG_2F | GCAGAGCAGGTCGCTGG    | 2  |                  |
| tetG_2R | CCYGCAAGAGAAGCCAGAAG | 2< | Degenerate Prime |

2.2 Select the <u>Primer sequence file</u> to do primer coverage calculation, and then choose the corresponding database (<u>both database already integrated in</u> <u>SDARG or own database is acceptable</u>) to do primer coverage calculation. When calculating the primer coverage, <u>0 or 1 Mismatch</u> is allowed, the <u>Paired</u> <u>Calculating</u> is optional, <u>paired</u> is proper for primer pairs, this option would output both the coverage of single primer and coverage of primer pairs, while the <u>unpaired</u> only output the coverage of each primer. Click <u>Execute</u>.

| Primer Coverage BLASTn program to calculate the number of matched sequences in targeted database (Galaxy Version | ▼ Options |
|----------------------------------------------------------------------------------------------------|-----------|
| 1.0.0)                                                                                                    |           |
| Primer sequence file(txt)                                                                                        |           |
| 1     1       1     1       1     1   30: tetG_primers_test.txt                                                  | •         |
| Database in SDARG or other database                                                                              |           |
| Tetracycline                                                                                                    | •         |
| Tetracycline groups                                                                                              |           |
| tetG                                                                                                    | •         |
| Mismatch                                                                                                    |           |
| 0 (Mismatch not allowed)                                                                                         | •         |
| Paired Calculating                                                                                               |           |
| Paired                                                                                                    | •         |
| ✓ Execute                                                                                                    |           |

Example of Database in SDARG or other database:

If the primers are targeted <u>tetG</u> gene (Tetracycline resistance gene), we can firstly select the AR group - <u>Tetracycline</u> from the first option, then select the ARG type – <u>tetG</u> from the second option, chose 0 mismatch and paired calculation, execute.

| Primer Coverage BLASTn program to calculate the number of matched sequences in targeted database (Galaxy Version 1.0.0) | <ul> <li>✓ Options</li> </ul> |
|----------------------------------------------------------------------------------------------------|-------------------------------|
| Primer sequence file(txt)                                                                                               |                               |
| 1     1       1     30: tetG_primers_test.txt                                                                           | •                             |
| Database in SDARG or other database                                                                                     |                               |
| Tetracycline                                                                                                    | •                             |
|                                                                                                    | Q                             |
| Multidrug                                                                                                    |                               |
| Polymycin                                                                                                    |                               |
| Sulfonamide                                                                                                    |                               |
| Tetracenomycin                                                                                                    |                               |
| Tetracycline                                                                                                    |                               |
| Thimethoprim                                                                                                    |                               |
| Thiopeptide                                                                                                    |                               |
| J Tunicamycin                                                                                                    |                               |
| 1 Oneomycin                                                                                                    | -                             |

| _    |                                                          |                                                           |           |
|------|----------------------------------------------------------|-----------------------------------------------------------|-----------|
| Pi   | Primer Coverage BLASTn program to calculate the number o | of matched sequences in targeted database (Galaxy Version | ▼ Options |
| 1.   | 1.0.0)                                                   |                                                           |           |
| P    | Primer sequence file(txt)                                |                                                           |           |
|      | 30: tetG_primers_test.txt                                |                                                           | •         |
| D    | Database in SDARG or other database                      |                                                           |           |
|      | Tetracycline                                             |                                                           | -         |
| ſ    | Tetracycline groups                                      |                                                           |           |
| T    | tetG                                                     |                                                           | •         |
| м    | Mi                                                       |                                                           | Q         |
|      | d tetA                                                   |                                                           | <u>^</u>  |
| P    | Pé tetB                                                  |                                                           |           |
| F    | P tetC                                                   |                                                           |           |
| ſ    | tetD                                                     |                                                           |           |
| _    | tetE                                                     |                                                           |           |
| Inp  | pr tetG                                                  |                                                           |           |
| The  | he tetH                                                  |                                                           |           |
| Prin | im tet)                                                  |                                                           | -         |

There are two output file, one is the BLASTn result, and the other is the

coverage calculation result in txt file.

| 2: (                                                                                                    | <u>Coverage.txt</u>                                                                                                    | ۲                                                       | ø                                                  | ×                            |                                                         |
|----------------------------------------------------------------------------------------------------|----------------------------------------------------------------------------------------------------|---------------------------------------------------------|----------------------------------------------------|------------------------------|---------------------------------------------------------|
| 31:                                                                                                    | BLASTn.txt                                                                                                    | ۲                                                       | ø                                                  | ×                            |                                                         |
| <pre># BLAST<br/># Query<br/># Datab<br/># Field<br/># 18 hi<br/>tetG_2F<br/>37.4<br/>tetG_2F<br/>37.4<br/>tetG_2F<br/>37.4<br/>tetG_2F<br/>37.4</pre> | IN 2.2.31+<br>y: tetG_2R_1_Length_20_Degenera<br>base: mergedatabase<br>ds: query id. subject id. % identit<br>ter found<br>& 1_ength_20_Degenerate_1_Po<br>R_1_ength_20_Degenerate_1_Po<br>R_1_ength_20_Degenerate_1_Po | te_1_P<br>y, alignu<br>sition_:<br>sition_:<br>sition_: | osition,<br>nent le:<br>L_FR_:<br>L_FR_:<br>L_FR_: | 1F<br>ngth, 1<br>2<br>2<br>2 | 3_2<br>Aismatch<br>ARID91<br>ARID91<br>ARID91<br>ARID91 |
| tetG_2F<br>31.9<br>tetG_2F<br>31.9<br>tetG_2F<br>31.9<br>tetG_2F                                                                                       | A_iength_20Uegenerate_1_Po<br>A1ength_20Degenerate_1_Po<br>A_1ength_20Degenerate_1_Po<br>A_1ength_20Degenerate_1_Po                                                                                                    | sition<br>sition<br>sition<br>sition                    | IFK:<br>IFR:<br>IFR:<br>IFR:                       | 2<br>2<br>2<br>2             | ARID91<br>ARID91<br>ARID91<br>ARID91                    |
| 31.9<br>tetG_2F<br>31.9<br>tetG_2F<br>tetG_2F<br>31.9                                                                                                  | R_1ength_20_Degenerate_1_Po<br>R_1ength_20_Degenerate_1_Po<br>R_1_ength_20_Degenerate_1_Po                                                                                                    | sition                                                  | L_FR_:<br>L_FR_:<br>L_FR_:                         | 2                            | ARID86<br>ARID91<br>ARID91                              |
| tetG_2H<br>31.9<br>tetG_2H<br>31.9<br>tetG_2H<br>31.9                                                                                                  | R_1_Length_20_Degenerate_1_Po<br>R_1_iength_20_Degenerate_1_Po<br>R_1_iength_20_Degenerate_1_Po                                                                                                    | sition<br>sition<br>sition                              | lFR:<br>lFR:<br>lFR:                               | 2<br>2<br>2                  | ARID91<br>ARID91<br>ARID91                              |
| tetG_2H<br>31.9<br>tetG_2H<br>31.9<br>tetG_2H<br>31.9<br>tetG_2H<br>31.9                                                                               | & _1ength_20Degenerate_1_Po<br>& _1ength_20Degenerate_1_Po<br>& _1ength_20Degenerate_1_Po<br>& _1ength_20Degenerate_1_Po                                                                                                 | sition<br>sition<br>sition<br>sition                    | lFR:<br>lFR:<br>lFR:<br>lFR:                       | 2<br>2<br>2<br>2             | ARID91<br>ARID91<br>ARID91<br>ARID91                    |
| 31.9<br>tetG_2H<br>31.9<br># BLAST<br># Query<br># Datab<br># Field                                                                                    | R. 1ength_20_Degenerate_1_Po<br>IN 2.2 31+<br>v: tet52R_2_Length_20_Degenera<br>bese: hergedatabase<br>de query id. subject id. % identit                                                                                | sition_:<br>te_1_P<br>y, alignu                         | l_FR_:<br>osition                                  | 2<br>1F<br>ngth, 1           | ARID91<br>R_2<br>nismatch                               |
| # 18 hi<br>tetG_2F<br>37.4<br>tetG_2F                                                                                                    | itis folmd<br>R_2_length_20_Degenerate_1_Po<br>R_2_length_20_Degenerate_1_Po                                                                                                    | sition                                                  | lFR:<br>lFR:                                       | 2<br>2                       | ARID91<br>ARID91                                        |

31: BLASTn.txt The

file contains the detailed information of the

sequences matched to each primer sequence. In the example file, tetG\_2R (CCYGCAAGAGAAGCCAGAAG) is a degenerate primer, correspond to two traditional

• 🖋 🗙

primers (CCCGCAAGAGAAGCCAGAAG and CCTGCAAGAGAAGCCAGAAG), hence in the

BLASTn result, there are two tetG\_2R primers displayed.

| 6                                                                                                    |                                                                                                    |                                                                                                    |                                                                                                    |                                                                                                    |                                                                                                    |                                                                                                |                                                                                                    |                                                                             |                                                         |
|----------------------------------------------------------------------------------------------------|----------------------------------------------------------------------------------------------------|----------------------------------------------------------------------------------------------------|----------------------------------------------------------------------------------------------------|----------------------------------------------------------------------------------------------------|----------------------------------------------------------------------------------------------------|------------------------------------------------------------------------------------------------|----------------------------------------------------------------------------------------------------|-----------------------------------------------------------------------------|---------------------------------------------------------|
| Primer Coverage                                                                                                    | ,                                                                                                    |                                                                                                    |                                                                                                    |                                                                                                    |                                                                                                    |                                                                                                |                                                                                                    |                                                                             |                                                         |
| tetG_IF 0.23                                                                                                    | e.,                                                                                                    | bmittad D                                                                                                    | imor Soquona                                                                                                    |                                                                                                    | t cin                                                                                                    | alo r                                                                                          | arimor                                                                                                    |                                                                             |                                                         |
| tetG 2F 0.16                                                                                                    | Ju                                                                                                    | Difficted Fi                                                                                                    | inter sequent                                                                                                    | e Resul                                                                                                    | ι – 5π                                                                                                    | gie p                                                                                          | Jillei                                                                                                    |                                                                             |                                                         |
| tetG 2R 0.17                                                                                                    |                                                                                                    |                                                                                                    |                                                                                                    |                                                                                                    |                                                                                                    |                                                                                                |                                                                                                    |                                                                             |                                                         |
| -                                                                                                    |                                                                                                    |                                                                                                    |                                                                                                    |                                                                                                    |                                                                                                    |                                                                                                |                                                                                                    |                                                                             |                                                         |
| PRIMER Pair                                                                                                    | Coverage                                                                                                    |                                                                                                    |                                                                                                    | _                                                                                                    |                                                                                                    |                                                                                                |                                                                                                    |                                                                             |                                                         |
| 1 0.19                                                                                                    | l Su                                                                                                    | bmitted P                                                                                                    | rimer Sequenc                                                                                                    | ce Resul                                                                                                    | t – pri                                                                                                    | mer                                                                                            | pairs                                                                                                    |                                                                             |                                                         |
| 2 0.16                                                                                                    |                                                                                                    | _                                                                                                    |                                                                                                    |                                                                                                    |                                                                                                    |                                                                                                | 1 de 1                                                                                                    |                                                                             |                                                         |
| Primer Database                                                                                                    |                                                                                                    | R                                                                                                    | ecommended                                                                                                    | l Primer                                                                                                    | Pairs                                                                                                    |                                                                                                |                                                                                                    |                                                                             |                                                         |
| Primer Names                                                                                                    | Fermand Driner                                                                                                    | G 0. F                                                                                                    |                                                                                                    |                                                                                                    |                                                                                                    | <b>.</b> .                                                                                     | A                                                                                                    |                                                                             |                                                         |
|                                                                                                    | rorward rrimer                                                                                                    | Loverage of For                                                                                                    | ward Primer (%) Spe                                                                                                    | cificity of                                                                                                    | Forward H                                                                                                    | Primer                                                                                         | (%)                                                                                                    | Reverse Primer                                                              | Coverage of                                             |
| Reverse Primer (                                                                                                    | (%) Specifi                                                                                                    | city of Reverse                                                                                                    | ward Primer (%) Spe<br>Primer (%) Cov                                                                                                    | cificity of<br>erage of Pri                                                                                             | Forward B<br>imer Pair:                                                                                          | Primer<br>s (%)                                                                                | (%)<br>Specifi                                                                                                    | Reverse Primer<br>icity of Primer                                           | Coverage of<br>Pairs (%)                                |
| Reverse Primer (<br>tetG_1 GCTCGGTG                                                                                                    | (%) Specifi<br>GTATCTCTGCTC                                                                                                    | city of Reverse<br>70.00 100.00                                                                                                    | ward Primer (%) Spe<br>Primer (%) Cov<br>AGCAACAGAATCGGGAACA                                                                                                    | cificity of<br>erage of Pri<br>C 67.00                                                                                  | Forward I<br>imer Pair:<br>100.00                                                                                | Primer<br>s (%)<br>67.00                                                                       | (%)<br>Specifi<br>100.00                                                                                           | Reverse Primer<br>icity of Primer                                           | Coverage of<br>Pairs (%)                                |
| Reverse Primer (<br>tetG_1 GCTCGGTG<br>tetG_2 ICAACCAT                                                                                                    | (%) Specifi<br>GTATCTCTGCTC                                                                                                    | Coverage of For<br>city of Reverse<br>70.00 100.00<br>23.00 100.00                                                                                                    | <pre>cward Primer (%) Spe<br/>Primer (%) Cov<br/>AGCAACAGAATCGGGAACA<br/>TGGCCCGGCAATCGGGAACA<br/>TGGCCCGGCAATCGGGAACA</pre>                                                                                                    | cificity of<br>erage of Pri<br>C 67.00<br>22.00                                                                         | Forward I<br>imer Pair:<br>100.00<br>91.07                                                                       | Primer<br>s (%)<br>67.00<br>21.00                                                              | (%)<br>Specifi<br>100.00                                                                                           | Reverse Primer<br>icity of Primer<br>tetG Primer                            | Coverage of<br>Pairs (%)<br>database                    |
| Reverse Primer (<br>tetG_1 GCTCGGTG<br>tetG_2 ICAACCA1<br>tetG_3 CATCAGCG                                                                                                    | (%) Specifi<br>GTATCTCTGCTC<br>IGCCGATICGA<br>CCCGGTCTTATG                                                                                                    | coverage of For<br>city of Reverse<br>70.00 100.00<br>23.00 100.00<br>23.00 100.00                                                                                                    | ward Primer (%) Spe<br>Primer (%) Cov<br>AGCAACAGAATCGGGAACA<br>IGGCCCGGCAATCATG<br>CCCCATGTAGCCGAACCA                                                                                                    | cificity of<br>rerage of Pri<br>C 67.00<br>22.00<br>19.00                                                               | Forward I<br>imer Pair:<br>100.00<br>91.07<br>100.00                                                             | Primer<br>s (%)<br>67.00<br>21.00<br>19.00                                                     | (%)<br>Specifi<br>100.00<br>100.00<br>100.00                                                                       | Reverse Primer<br>icity of Primer<br>tetG Primer                            | Coverage of<br>Pairs (%)<br>database                    |
| Reverse Primer (<br>tetG_1 GCTCGGTG<br>tetG_2 ICARCCAT<br>tetG_3 CATCAGCG<br>tetG_4 GCAGAGCA                                                                                               | (%) Specifi<br>GTATCTCTGCTC<br>IGCUGATICGA<br>CCGGTCTTATG<br>GGTCGCTGG                                                                                                    | Coverage of For<br>city of Reverse<br>70.00 100.00<br>23.00 100.00<br>23.00 100.00<br>16.00 100.00                                                                                                    | ward Primer (%) Spe<br>Primer (%) Cov<br>AGCAACAGAATCGGGAACA<br>IGUCCGGCAATCATG<br>CCCCATGTAGCCGAACCA<br>CCYGCAAGAGAAGCCAGAA                                                                                                    | cificity of<br>rerage of Pri<br>C 67.00<br>22.00<br>19.00<br>G 17.00                                                    | Forward I<br>imer Pair:<br>100.00<br>91.67<br>100.00<br>100.00                                                   | Primer<br>s (%)<br>67.00<br>21.00<br>19.00<br>16.00                                            | (%)<br>Specifi<br>100.00<br>100.00<br>100.00<br>100.00                                                             | Reverse Primer<br>icity of Primer<br>tetG Primer                            | Coverage of<br>Pairs (%)<br>database                    |
| Reverse Primer (<br>tetG_1 GCTCGGTG<br>tetG_2 ICAACCAI<br>tetG_3 CATCAGCG<br>tetG_4 GCAGAGCA<br>tetG_5 ITTCGGAI                                                                            | (%) Specifi<br>GTATCTCTGCTC<br>TGCCGATTCGA<br>CCGGTCTTATG<br>GGTCGCTGG<br>TCTTACGGTC                                                                                           | Coverage of Point           city of Reverse           70.00         100.00           23.00         100.00           23.00         100.00           16.00         100.00           15.00         100.00                                                                                           | ward Frimer (%) Spe<br>Primer (%) Cov<br>AGCAACAGAATCGGGAACA<br>IGGCCGGGCAATCATG<br>CCCCGGCAATGAGCCGAACCA<br>CCYGCAAGAGAAGCCAGAA<br>TCCTGCGATAGAGCTTAGA                                                                                            | cificity of<br>erage of Pri<br>C 67.00<br>22.00<br>19.00<br>G 17.00<br>. 15.00                                          | Forward I<br>imer Pair:<br>100.00<br>91.07<br>100.00<br>100.00<br>100.00                                         | Primer<br>s (%)<br>67.00<br>21.00<br>19.00<br>16.00<br>15.00                                   | (%)<br>Specifi<br>100.00<br>100.00<br>100.00<br>100.00                                                             | Reverse Primer<br>icity of Primer<br>tetG Primer                            | Coverage of<br>Pairs (%)<br>database                    |
| Reverse Primer (<br>tetG_1 GCTCGGTG<br>tetG_2 ICARCCAT<br>tetG_3 ICARCAGC<br>tetG_4 GCAGCAGCA<br>tetG_5 TITCGGAT<br>tetG_6 CAGCTITC                                                        | (%) Specifi<br>GGTATCTCTGCTC<br>IGCCGATICGA<br>CCCGGTCTTATG<br>GGTCGCTGG<br>CTCTTACGGTC<br>CGGATTCTTACGG                                                                       | Coverage of Poincity of Reverse           70.00         100.00           23.00         100.00           23.00         100.00           16.00         100.00           15.00         100.00                                                                                                    | ward Primer (%) Spe<br>Primer (%) Cov<br>ACCAACAGAATCGGGAACA<br>IGGCCGGCAATCATG<br>CCCCGGCAAGAGCCGGAAC<br>TCCTGCGATAGAGCTTACA<br>GATTGGTGAGGCTCGTTAG                                                                                               | cificity of<br>erage of Pri<br>C 67.00<br>22.00<br>19.00<br>G 17.00<br>C 15.00<br>C 15.00                               | Forward I<br>imer Pair:<br>100.00<br>91.07<br>100.00<br>100.00<br>100.00<br>100.00                               | Primer<br>s (%)<br>67.00<br>21.00<br>19.00<br>16.00<br>15.00<br>15.00                          | (%)<br>Specifi<br>100.00<br>100.00<br>100.00<br>100.00<br>100.00<br>100.00                                         | Reverse Primer<br>icity of Primer<br>tetG Primer<br>Integrated              | Coverage of<br>Pairs (%)<br>database<br>Primer          |
| Reverse Primer (<br>tetG_1 GCTCGGTG<br>tetG_2 CARCCAT<br>tetG_3 CARCAGCA<br>tetG_4 GCAGAGCA<br>tetG_5 TITCGGAT<br>tetG_6 CAGCTTC<br>tetG_7 GCTCGGTG                                        | (%) Specifi<br>GGATCTCTGCTC<br>IGCCGATICGA<br>GGCGCGCTGTATG<br>GGCGCGCGG<br>ITCTTACGGTC<br>IGGATCTTACGG<br>GGATCTTTACGG<br>GGATCTCTGCTC                                        | Coverage of Poi           city of Reverse           70.00         100.00           23.00         100.00           23.00         100.00           16.00         100.00           15.00         100.00           70.00         100.00                                                              | <pre>(ward Primer (%) Spe<br/>Primer (%) Cov<br/>AGCAACAGAATCGGGAACA<br/>CCCCGCGCATCCATC<br/>CCCCATGGCGAACA<br/>CCYGCAAGAGAAGCCAGAA<br/>CCYGCGATAGAGCTACA<br/>GATTGGTGAGGCTCGTTAG<br/>CAAAGCCCCTTGCTTAGTTA</pre>                                   | cificity of<br>rerage of Pri<br>C 67.00<br>19.00<br>G 17.00<br>G 15.00<br>C 15.00<br>C 15.00                            | Forward I<br>imer Pairs<br>100.00<br>91.07<br>100.00<br>100.00<br>100.00<br>100.00<br>100.00                     | Primer<br>s (%)<br>67.00<br>21.00<br>19.00<br>16.00<br>15.00<br>15.00<br>15.00                 | (%)<br>Specifi<br>100.00<br>100.00<br>100.00<br>100.00<br>100.00<br>100.00<br>100.00                               | Reverse Primer<br>icity of Primer<br>tetG Primer<br>Integrated              | Coverage of<br>Pairs (%)<br>database<br>Primer          |
| Reverse Primer (<br>tetG_1 GCTCGGTG<br>tetG_2 ICARCCAT<br>tetG_3 CATCARCG<br>tetG_4 GCAGAGCA<br>tetG_5 TITCGGAT<br>tetG_6 CAGCTTC<br>tetG_7 GCTCGGTG<br>tetG_8 GGTCCTC                     | (%) Specifi<br>GTATCTCTGCTC<br>CCCGGTCTTATG<br>GGTCGCTGG<br>CTCTTACGGTC<br>GGTTCTTACGGTC<br>GGTATCTTACGG<br>GGTATCTTACGG<br>GGTATCTTGCTC<br>IGGCTTCTCTTG                       | Coverage of Poi           city of Reverse           70.00         100.00           23.00         100.00           23.00         100.00           16.00         100.00           15.00         100.00           15.00         100.00           3.00         100.00           3.00         100.00  | <pre>(ward Primer (%) Spe<br/>Primer (%) Cov<br/>ACCAACAGAATCGGGAACA<br/>IGCCCGGCAATCAGGGAACA<br/>CCCCGCAAGAGAAGCCAGAA<br/>CCCGGCAAGAGAAGCCTAGA<br/>GATGGTGAGGCCTCGTTAG<br/>CAAAGGCTCGTGGTGAGGCACCTAC</pre>                                        | cificity of<br>rerage of Pri<br>C 67.00<br>22.00<br>19.00<br>G 17.00<br>G 15.00<br>C 15.00<br>C 15.00<br>C 15.00        | Forward I<br>imer Pair:<br>100.00<br>91.07<br>100.00<br>100.00<br>100.00<br>100.00<br>100.00<br>100.00           | Primer<br>s (%)<br>67.00<br>19.00<br>16.00<br>15.00<br>15.00<br>15.00<br>1.00                  | (%)<br>Specifi<br>100.00<br>100.00<br>100.00<br>100.00<br>100.00<br>100.00<br>100.00                               | Reverse Primer<br>icity of Primer<br>tetG Primer<br>Integrated<br>Ouality R | Coverage of<br>Pairs (%)<br>database<br>Primer<br>eport |
| Reverse Primer (<br>tetG_1 GCTCGGTG<br>tetG_2 ICARCCAN<br>tetG_3 CATCAGCG<br>tetG_4 GCACAGCA<br>tetG_5 ITICGGAT<br>tetG_6 CAGCTITC<br>tetG_7 GCTCGGTG<br>tetG_8 GGTGCTC<br>tetG_8 CATTGCCC | <pre>Provide Filmet<br/>GTATCTCTGCTC<br/>GTATCTCTGCTC<br/>CCCGGTCTTATG<br/>GGCTCGTGG<br/>CTCTTACGGTC<br/>GGATCTCTGCG<br/>GGATCTCTGCTG<br/>CTGGCTTCTCTGCTG<br/>CTGCTGATCG</pre> | Coverage of Four           city of Reverse           70.00         100.00           23.00         100.00           100.00         100.00           15.00         100.00           15.00         100.00           15.00         100.00           3.00         100.00           7.00         70.00 | <pre>(ward Primer (%) Spe<br/>AGCAACAGAATCGGGAACA<br/>AGCAACAGAATCGGGAACA<br/>CCCCCGCTATCATC<br/>CCCCCATGAGCGAACCA<br/>CCTGGCAAGAAGCCAGAA<br/>TCCTGGCAAGGCTCAGAA<br/>CATGGTGAGGCCCCTTGCTAGCA<br/>CAATGGTGAGGCCTGCTAAGC<br/>TTGGTGAGGCTGTAAGC</pre> | cificity of<br>rerage of Pri<br>C 67.00<br>22.00<br>19.00<br>G 17.00<br>C 15.00<br>C 15.00<br>C 15.00<br>A 7.00<br>2.00 | Forward I<br>imer Pair:<br>100.00<br>91.07<br>100.00<br>100.00<br>100.00<br>100.00<br>100.00<br>100.00<br>100.00 | Primer<br>s (%)<br>67.00<br>21.00<br>19.00<br>16.00<br>15.00<br>15.00<br>15.00<br>1.00<br>1.00 | (%)<br>Specifi<br>100.00<br>100.00<br>100.00<br>100.00<br>100.00<br>100.00<br>100.00<br>100.00<br>100.00<br>100.00 | Reverse Primer<br>icity of Primer<br>tetG Primer<br>Integrated<br>Quality R | Coverage of<br>Pairs (%)<br>database<br>Primer<br>eport |

32: Coverage.txt file displays both the coverage of the input

primer pairs of *tetG* gene, and the coverage of the previous collected *tetG* gene

primers, in this case, the users can choose the primers with higher coverage.

Example of Database in SDARG or other database:

If the primers are targeted *tetG* gene (Tetracycline resistance gene), we can

either select database as above, or we can firstly upload own database

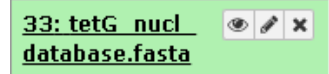

The

, and select Others (own database) option, then select

the uploaded database as the targeted database in the primer coverage

calculation, execute.

| Primer Coverage BLASTn program to calculate the number of matched sequences in targeted database (Galaxy Version 1.0.0) | ▼ Options |
|----------------------------------------------------------------------------------------------------|-----------|
| Primer sequence file(txt)                                                                                               |           |
| 🕒 🛍 🗀 30: tetG_primers_test.txt                                                                                         | •         |
| Database in SDARG or other database                                                                                     |           |
| Others (own database)                                                                                                   | •         |
|                                                                                                    | Q         |
| Tetracenomycin                                                                                                    | •         |
| Tetracycline                                                                                                    |           |
| Thimethoprim                                                                                                    |           |
| Thiopeptide                                                                                                    | _         |
| Tunicamycin                                                                                                    |           |
| Vancomycin                                                                                                    |           |
| Others (own database)                                                                                                   | <b>•</b>  |

| Primer Coverage BLASTn program to calculate the number of matched sequences in targeted database (Galaxy Version 1.0.0) | ▼ Options |
|----------------------------------------------------------------------------------------------------|-----------|
| Primer sequence file(txt)                                                                                               |           |
| 🕒 🖄 🗀 30: tetG_primers_test.txt                                                                                         | •         |
| Database in SDARG or other database                                                                                     |           |
| Others (own database)                                                                                                   | •         |
| Database(FASTA) If the primers target ARGs, there is no need to select your own database                                |           |
| 🕒 🛍 🗅 33: tetG_nucl_database.fasta                                                                                      | •         |
| Mismatch                                                                                                    |           |
| 0 (Mismatch not allowed)                                                                                                | •         |
| Paired Calculating                                                                                                    |           |
| Paired                                                                                                    | •         |
| ✓ Execute                                                                                                    |           |

There are also two output files as above, one is the BLASTn result, and the

| 35: Coverage.txt                                                                                                    |              |
|----------------------------------------------------------------------------------------------------|--------------|
| 34: BLASTn.txt                                                                                                    |              |
| Primer Coverage<br>tetG_1F 0.23<br>tetG_1R 0.19<br>tetG_2F 0.16<br>tetG_2R 0.17<br>PRIMER Pair Coverage<br>1 0.19<br>2 0.16 |              |
| The difference is that in the                                                                                               | le, only the |

other is the coverage calculation result in txt file.

The difference is that in the

coverage of the submitted primers are displayed in the result.

2.3 The primer specificity calculation is similar to the primer coverage calculation.

### 3. Sequence Annotation

#### Sequence Annotation

| <u>Nucleotide Sequence</u>    |
|-------------------------------|
| Annotation Blastn program to  |
| query nucleotide sequences in |
| SDARG                         |
| Protein Sequence Annotation   |
| HMMsearch program to search   |
| protein sequences against HMM |
| models of SDARG               |

3.1 Prepare the FASTA format file as requested, and upload it to the pipeline.

Example File:

| >ARID822840 dihydropteroate synthase [Escherichia coli]                                                                                   |
|----------------------------------------------------------------------------------------------------|
| ATCCCCATCGTGGAAGTCGCTGCGGAGGCCGACGCCATGGTGACGGTGTTCGGCATTCTGAATCTCACCGAGGACTCCTTCTTCGATGAGAGCCCGGCGGCTAGACCCCGGCGGCGGCTGTCACCGCGGCGGC     |
| ATCGAAATGCTGCGAGTCGGATCAGACGTCGTGGATGTCGGACCGGCCGCCAGCCA                                                                                  |
| CAGATGCACCGTGTTTCAATCGACAGCTTCCAACCGGAAACCCCAGCGCTATGCGCTCAAGCGCGGCGGCGGGGGCTACCCGAACGATATTCCTGACCGCTCTGCCCCGCTCTATCCCGATATTGCTGAG        |
| GCGGACTGCAGGCTGGTGGTTATGCACTCAGCGCAGCGGGATGGCATCGCCACCCGCACCGGTCACCTTCGACCCGAAGACGCGCTCGACGAGATTGTGCGGTTCTTCGAGGCGCGGGTTTCCCGCCTTG        |
| CGACGGAGGGGGTCGCTGCCGACCGGCTCATCCTCGATCCGGGGATGGGATTTTTTTT                                                                                |
| CCGCTATTGGTCTCGGTGTCGCGGAAATCCTTCTTGGGCCGCCACCGTTGGCCTTCCTGTAAAGGATCTGGGTCCAGCGAGCCTTGCGGCGGAACTTCACGCGATCGGCAATGGCGCTGACTACGTCCGC        |
| ACCCACGCGCCTGGAGATCTGCGAAGCGCAATCACCTTCTCGGAAAACCCTCGCGAAATTTCGCAGTCGCGACGCCAGAGACCGAGGGTTAGATCATGCCTAG                                   |
| >ARID822880 dihydropteroate synthase [Enterobacter cloacae]                                                                               |
| ATCCCCATCGTGGAAGTCGCTGCGGAGGCCGACGCCATGGTGACGGTGTTCGGCATTCTGAATCTCACCGAGGACTCCTTCTTCGATGAGAGCCCGGCGGCTAGACCCCGCCGGCGGCTGTCACCGCGGCGG      |
| ATCGAAATGCTGCGAGTCGGAGTCAGACGTCGTGGATGTCGGACCGGCCGCCAGCCA                                                                                 |
| CAGATGCACCGTGTTTCAATCGACAGCTTCCAACCGGAAACCCCAGCGCTATGCGCTCAAGCGCGGCGGCGGGGGCTACCCTGAACGATATTCCTGACCGCTCTGCCCCTGCGCTCTATCCCGACGGTATTGCTGAG |
| GCGGACTGCAGGCTGGTGGTTATGCACTCAGCGCAGCGGGATGGCATCGCCACCCGCACCGGTCACCTTCGACCCGAAGACGCGCTCGACGAGATTGTGCGGTTCTTCGAGGCGCGGGTTTCCCGCCTTG        |
| CGACGGAGGGGGTCGCTGCCGACCGGCTCATCCTCGATCCGGGGATGGGATTTTTTTT                                                                                |
| CCGCTATTGGTCTCGGTGTCGCGGAAATCCTTCTTGGGCCCCACCGTTGGCCTTCCTGTAAAGGATCTGGGTCCAGCGAGCCTTGCGGCGGAACTTCACGCGATCGGCAATGGCGCTGACTACGTCCGC         |
| ACCCACGCGCCTGGAGATCTGCGAAGCGCAATCACCTTCTCGGAAACCCTCGCGAAATTTCGCAGTCGCGACGCCAGAGACCGAGGGTTAGATCATGCCTAG                                    |

3.2 Select the nucleotide sequence file to do BLASTn with the integrated SDARG

nucleotide sequence database, chose the proper E-value (better  $\leq$  10-2), and

Execute.

| Nucleotide Sequence Annotation Blastn program to query nucleotide sequences in SDARG (Galaxy Version 1.0.0) | ▼ Options |
|----------------------------------------------------------------------------------------------------|-----------|
| nucleotide sequence file(FASTA)                                                                             |           |
| 4                                                                                                    | •         |
| E-value                                                                                                    |           |
| 0.0001                                                                                                    |           |
| ✓ Execute                                                                                                   |           |

The result is as following, the test example sequence should be annotated as

sull gene:

| Query= ARID822840 dihydropteroate synthase [Escherichia coli]   |        |       |
|-----------------------------------------------------------------|--------|-------|
| Length=876                                                      |        |       |
|                                                                 | Score  | Е     |
| Sequences producing significant alignments:                     | (Bits) | Value |
| aill99867132 ab ABF67777 1  D0517526 sull High 3 00F−164 Sull ( | 1581   | 0.0   |
| gi  90265407 emb CAT77089.1  CT025832 sull High 3.00E-164 sulld | 1581   | 0.0   |
| gill90265368[emb]CAT77050.1] CT025832 sull High 3.00E-164 sulld | 1581   | 0.0   |
| gill85721150/gb/ABC76093.11 CP000252 sull Figh 3.00E-164 dibydr | 1581   | 0.0   |
| gi 820773496 gb AKG90356.1  KP742988 sull High 3.00E-164 dihvd  | 1581   | 0.0   |
| gi 766547723 gb ATS16031.1 KP116299 sull High 3.00E-164 dihyd   | 1581   | 0.0   |
| gi  765526620 gb ATS10216.1  KP453775 sull High 3.00E-164 dihyd | 1581   | 0.0   |
| gi 762229514 dbj BAQ55583.1 LC030435 sull High gene 3.00E-164   | 1581   | 0.0   |
| gi 700587998 gb AIU94568.1 KM649682 sull High 3.00E-164 dihyd   | 1581   | 0.0   |
| gi 693581793 dbj BAP68573.1 AP014650 sull High 3.00E-164 dihy   | 1581   | 0.0   |
| gi 693581787 dbj BAP68567.1  AP014650 sull High 3.00E-164 dihy  | 1581   | 0.0   |
| gi  690385531 gb AIR72316.1  KM023773 sull High 3.00E-164 dihyd | 1581   | 0.0   |
| gi 641398833 gb AIA58914.1  KJ510410 sull Middle 3.00E-164 sul  | 1581   | 0.0   |
| gi  633259752 dbj BA079444.1  AB926431 sull High 3.00E-164 sulf | 1581   | 0.0   |
| gi  593804565 gb AHL68236.1  KF017283 sull High 3.00E-164 dihyd | 1581   | 0.0   |
| gi  575870568 emb CDF66134.1  HG003695 sull High_gene 3.00E-164 | 1581   | 0.0   |
| gi  572099405 dbj BA027817.1  AB898038 sul1 High 3.00E-164 sulf | 1581   | 0.0   |
| gi  546201898 dbj BAN87141.1  AP013357 sull High_gene 3.00E-164 | 1581   | 0.0   |
| gi  537705814 dbj BAN81907.1  AB846838 sull High 3.00E-164 dihy | 1581   | 0.0   |
| gi  528172304 gb AGS27666.1  CP006631 sull High 3.00E-164 Dihyd | 1581   | 0.0   |
| gi  514883720 gb AGO62374.1  JX442974 sull High_gene 3.00E-164  | 1581   | 0.0   |
| gi  452916843 gb AGG19217.1  KC189475 sull High_gene 3.00E-164  | 1581   | 0.0   |
| gi  444506920 gb AGE11239.1  JQ996150 sull High 3.00E-164 dihyd | 1581   | 0.0   |
| gi  443417939 emb CCO61950.1  HF546976 sull High_gene 3.00E-164 | 1581   | 0.0   |
| gi  429345522 gb AFZ84491.1  JX988621 sull High_gene 3.00E-164  | 1581   | 0.0   |
| gi  410066879 gb AFV58080.1  JX517203 sull High 3.00E-164 dihyd | 1581   | 0.0   |
| gi  407804968 gb EKF76221.1  JH930402 sull High_gene 3.00E-164  | 1581   | 0.0   |
| gi  394349075 gb AFN35097.1  CP003684 sull High 3.00E-164 Dihyd | 1581   | 0.0   |
| gi  394348984 gb AFN35006.1  CP003684 sull High 3.00E-164 Dihyd | 1581   | 0.0   |
| gi  385721348 gb AFI72853.1  JQ364967 sull High_gene 3.00E-164  | 1581   | 0.0   |
| g1  380714704 gb AFE02726.1  JQ639792 sull High_gene 3.00E-164  | 1581   | 0.0   |
| g1  377806718 gb AFB76403.1  JN676148 sull High 3.00E-164 Dihyd | 1581   | 0.0   |
| g1  3/4413623 gb AEZ49746.1  JN687470 sull High_gene 3.00E-164  | 1581   | 0.0   |
| g1  374413610 gb AEZ49733.1  JN687470 sull High_gene 3.00E-164  | 1581   | 0.0   |
| g1  3/4413594 gb AEZ49717.1  JN687470 sull High_gene 3.00E-164  | 1581   | 0.0   |
| giji365819152[gb]AEXUU942.1] JF274992 sull High_gene 3.00E-164  | 1581   | 0.0   |

3.3 Select the protein sequence file to do HMMsearch with the integrated SDARG

Hidden Markov Models database, and Execute.

| Protein Sequence Annotation HMMsearch program to search protein sequences against HMM models of SDARG (Galaxy<br>Version 1.0.0)                                                                                                    | ▼ Options |
|----------------------------------------------------------------------------------------------------|-----------|
| Protein Sequence file(FASTA)                                                                                                    |           |
| 1     1       1     1       1     1       1     1       1     1       1     1       1     1       1     1       1     1       1     1       1     1       1     1       1     1       1     1       1     1       1     1       1     1       1     1       1     1       1     1       1     1       1     1       1     1       1     1       1     1       1     1       1     1       1     1       1     1       1     1       1     1       1     1       1     1       1     1       1     1       1     1       1     1       1     1       1     1       1     1       1     1       1     1       1     1       1     1       1     1       1 <th>•</th> | •         |
| ✓ Execute                                                                                                    |           |

#### Example File:

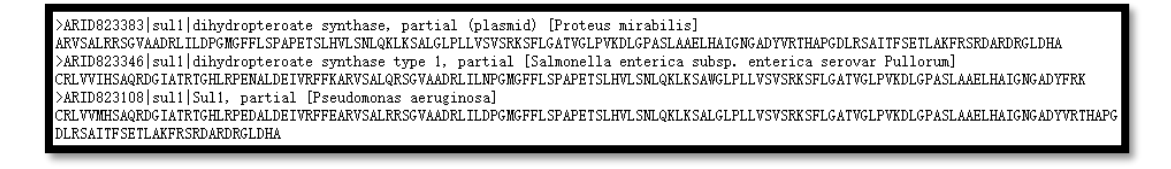

Output result:

| Scores for complete sequences (score includes all domains):               |
|---------------------------------------------------------------------------|
| full sequence best 1 domain#dom-                                          |
|                                                                           |
|                                                                           |
| [No hits detected that satisfy reporting thresholds]                      |
|                                                                           |
| Domain annotation for each sequence (and alignments):                     |
| [No towards detected that actively use while the shall de]                |
| [Mo cargets detected that satisfy reporting thresholds]                   |
|                                                                           |
| Internal pipeline statistics summary:                                     |
| Query model(s): 1 (207 nodes)                                             |
| Target sequences: 3 (413 residues searched)                               |
| Passed MSV filter: 0 (0); expected 0.1 (0.02)                             |
| Passed bias filter: 0 (0); expected 0.1 (0.02)                            |
| Passed Vit filter: 0 (0); expected 0.0 (0.001)                            |
| Passed Fwd filter: 0 (0); expected 0.0 (1e-05)                            |
| Initial search space (Z): 3 [actual number of targets]                    |
| Domain search space (domZ): 0 [number of targets reported over threshold] |
| # CPU time: 0.01% 0.01% 00:00:00.02 Hispsed: 00:00:00.09                  |
| # MC/SEC: 0.90                                                            |
| Query: aac2ia [M=178]                                                     |
| Scores for complete sequences (score includes all domains):               |
| full sequence best 1 domain#dom-                                          |
| E-value score blas E-value score blas exp N Sequence Description          |
|                                                                           |
| [No hits detected that satisfy reporting thresholds]                      |
|                                                                           |
| Domain annotation for each sequence (and alignments):                     |
| [No targets detected that satisfy reporting thresholds]                   |

```
Query:
           sull [M=283]
 cores for complete sequences (score includes all domains)
     - full sequence
                           best 1 domain
                                               -#dom
                         E-value
   E-value
                  bias
                                 score
                                       bias
                                                    N
                                                      Sequence
                                                                                    Description
           score
                                               exp
                         1.2e-82 265.2
                                       0.0
                                              1.0 1 ARID823108 sul1 Sul1,
   1.1e-82 265.4
                  0.0
                                                                                     partial [Pseudomonas aeruginosa]
                                                      ARID823346 |sul1 |dihydropteroate synthase type 1, partial [Salmon
ARID823383 |sul1 |dihydropteroate synthase, partial (plasmid) [Pro
     3e-64 204.8
                   0.0
                         3.4e-64 204.6
                                         0.0
                                               1.0 1
   1.8e-57
           182.6
                  0.0
                         1.9e-57
                                 182.5
                                         0.0
                                               1.0 1
Domain annotation for each sequence (and alignments):
>> ARID823108 |sul1 |Sul1, partial [Pseudomonas aeruginosa]
                                                      alifrom ali to
       score bias c-Evalue i-Evalue hmmfrom hmm to
                                                                       envfrom env to
  #
                                                                                          acc
  1
      265.2
              0.0
                   1.2e-82
                             1.2e-82
                                        124
                                               283 .]
                                                           1
                                                                 160 []
                                                                            1
                                                                                  160 [] 1.00
 Alignments for each domain:
   domain 1 score: 265.2 bits; conditional E-value: 1.2e-82
                 suli 124 crlvvmrsaqrdGiatrtGhLRpedaldEivrffearvsalrrsgvaadrlildpGmgfflsdapetslhvlsnlqklksalg1rllv 211
                         crlvvm+sagrdGiatrtGhLRpedaldEivrffearvsalrrszvaadrlildpGmzffls+apetslhvlsnlgklksalzl+llv
 ARID823108 | sul1 | Sul1, 1 CRLVVMHSAQRDGIATRTGHLRPEDALDEIVRFFEARVSALRRSGVAADRLILDPGMGFFLSPAPETSLHVLSNLQKLKSALGLPLLV 88
                         sull 212 svsrksflgatvglpvkdlGeaslaaelhaigngadyvrvhakgdlrsaitfseilakfrsrdardrvldea 283
                         svsrksflgatvglpvkdlG+aslaaelhaigngadyvr+ha+gdlrsaitfse+lakfrsrdardr+ld+a
 ARID823108 sul1 [sul1, 89 SVSRKSFLGATVGLPVKDLGPASLAAELHAIGNGADVVRTHAPGDLRSAITFSETLAKFRSRDARDRGLDHA 160
                         ARID823346|sul1|dihydropteroate synthase type 1, partial [Salmonella enterica subsp. enterica serovar Pullorum]
                                                   alifrom ali to envfrom env to
      score bias c-Evalue i-Evalue hmmfrom hmm to
                                                                                      acc
  #
      204.6 0.0 3.4e-64 3.4e-64
                                       124
                                               250 ..
                                                           1
                                                                127 [.
                                                                            1
                                                                                  128 [] 0.99
  1 !
 Alignments for each domain:
   = domain 1 score: 204.6 bits;
                               conditional E-value: 3.4e-64
                          sull 124 orlvvmrsaqrdGiatrtGhLRpedaldEivrffearvsalrrsgvaadrlildpGmgfflsdapetslhvlsnlqkl 201
                                   crlvv++saqrdGiatrtGhLRpe+aldEivrff+arvsal+rsgvaadrlil+pGmgffls+apetslhvlsnlqkl
 ARID823346 |sul1 |dihydropteroate 1 CRLVVIHSAQRDGIATRTGHLRPENALDEIVRFFKARVSALQRSGVAADRLILNPGMGFFLSPAPETSLHVISNLQKL 78
                                  suli 202 ksalgirilvsvsrksfigatvgipvkdlGeaslaaelhaigngadyvr 250
 ksa gl+llvsvsrksflgatvglpvkdlG+aslaaelhaigngady+r
ARID823346 |sul1 |dihydropteroate 79 KSAWGLPLLVSVSRKSFLGATVGLPVKDLGPASLAAELHAIGNGADYFR 127
                                  ARID823383 |sul1 | dihydropteroate synthase, partial (plasmid) [Proteus mirabilis]
```

The output file of protein sequence annotation displays the result of the submitted sequence to each ARG type in SDARG, and part of the results are as above, we can annotate this test example sequence as *sul1* gene related protein sequences.

#### **Example Dataset:**

If there is any problem with the format of uploading file, please see example dataset

in the 2019 Example Dataset folder from the Shared Data in pipeline:

http://mem.rcees.ac.cn:8083/library/list#folders/F40876639881ca029.